# **#FERGUSON®**

## How to Register for the Ferguson Incentive Portal

### **OVERVIEW**

This document was created to guide you through the registration process for the Ferguson Incentive Portal.

**Step One -** *Register Now:* Go to https://distributorprograms.egia.org/ferguson. To create an account, enter your company's email address and create a password. Then, select 'Register Now.'

| #FERGUSON"                                                                                                    |                                       | Ferguson Incentive Portal                                                                                                    |  |  |  |  |  |  |  |
|----------------------------------------------------------------------------------------------------|---------------------------------------|----------------------------------------------------------------------------------------------------|--|--|--|--|--|--|--|
|                                                                                                    | DO YOU HAVE AN ACCOUNT?               |                                                                                                    |  |  |  |  |  |  |  |
| YES, I HAVE AN ACCO<br>If you already have an account ple<br>Email Address<br>Password<br>Forgot your password ? | UNT.<br>ase sign in below.<br>Sign In | NO, I DON'T HAVE AN ACCOUNT.         An account is required to submit on equipment discount claim. Apply without Registration         Email Address         Confirm Email Address         Password         Confirm Password         Register Now |  |  |  |  |  |  |  |
| CUSTON                                                                                                    | MER SERVICE                           | 888-523-2140<br>distributorprograms@eglo.org                                                                                                    |  |  |  |  |  |  |  |

**Step Two** - *Company Profile:* Fill out the form, select the program you are participating in, and save the profile to submit it. Allow up to 1 business day for account approval.

|                                                                                                    |                                                                                                    |                                 |                          | Ferg                              | uson Incentive                                                       | Port  |  |  |
|----------------------------------------------------------------------------------------------------|----------------------------------------------------------------------------------------------------|---------------------------------|--------------------------|-----------------------------------|----------------------------------------------------------------------|-------|--|--|
| <u>2</u>                                                                                                    |                                                                                                    | HOME                            | CHANGE PROFILE           | REPORTS                           | CHANGE PASSWORD                                                      | LOG   |  |  |
| Company Profile                                                                                                    |                                                                                                    |                                 |                          |                                   |                                                                      |       |  |  |
| Ferguson Account Number                                                                                                    |                                                                                                    | Co                              | Company Name             |                                   |                                                                      |       |  |  |
| Business Address                                                                                                    |                                                                                                    | DE                              | DBA                      |                                   |                                                                      |       |  |  |
| Business Zip                                                                                                    |                                                                                                    | tes                             | test@test.com            |                                   |                                                                      |       |  |  |
| Business City                                                                                                    |                                                                                                    | Co                              | ntact First Name         |                                   |                                                                      |       |  |  |
| Business State                                                                                                    |                                                                                                    | Co                              | ntact Last Name          |                                   |                                                                      |       |  |  |
| USA                                                                                                    |                                                                                                    | ~ FEF                           | RGUSON                   |                                   |                                                                      | Ţ     |  |  |
| Business Phone                                                                                                    |                                                                                                    | Pr                              | imary Branch<br>ddress:* |                                   |                                                                      | *     |  |  |
| California Comfortably CA                                                                                                    | Program<br>bates                                                                                                    |                                 |                          |                                   |                                                                      |       |  |  |
| California<br>California<br>Golden State Re<br>Banking Information                                                                                                    | Program<br>bates                                                                                                    |                                 |                          |                                   |                                                                      |       |  |  |
| California Confortably CA<br>California Comfortably CA<br>Golden State Re<br>Banking Information<br>Receive Rebate Payment Via:<br>Bank Name*                                                                                                 | Program<br>bates<br>ACH 🕢                                                                                                |                                 |                          |                                   |                                                                      |       |  |  |
| California<br>California<br>California<br>Comfortably CA<br>Golden State Re<br>Banking Information<br>Receive Rebate Payment Via:<br>Bank Name:*                                                                                              | Program<br>bates<br>ACH @<br>Bank Name                                                                                   |                                 |                          |                                   |                                                                      |       |  |  |
| California<br>California<br>Golden State Re<br>Banking Information<br>Receive Rebate Payment Via:<br>Bank Name:*<br>Bank Routing Number:* ?<br>Bank Account Number:* ?                                                                        | Program<br>bates<br>ACH @<br>Bank Name<br>Bank Routing Number                                                            |                                 |                          |                                   |                                                                      |       |  |  |
| California<br>California<br>California<br>Canfortably CA<br>Golden State Re<br>Banking Information<br>Receive Rebate Payment Via:<br>Bank Name:*<br>Bank Name:*<br>Bank Account Number:*<br>Please provide copy of voided<br>check*           | Program<br>bates ACH  Bank Name Bank Routing Number Bank Account Number Click on the Sove button to soor                 | <b>Upload</b><br>e oil changes, |                          |                                   |                                                                      |       |  |  |
| California<br>California<br>California<br>Confortably CA<br>Golden State Re<br>Banking Information<br>Receive Rebate Payment Via:<br>Bank Name:*<br>Bank Routing Number:*<br>Bank Account Number:*<br>Please provide copy of voided<br>check* | Program<br>bates<br>ACH @<br>Bank Name<br>Bank Routing Number<br>Bank Account Number<br>Click on the Sove button to sov  | Upload<br>all changes,          |                          |                                   |                                                                      | Ulear |  |  |
| California<br>California<br>California<br>Canfortably CA<br>Golden State Re<br>Banking Information<br>Receive Rebate Payment Via:<br>Bank Name:*<br>Bank Name:*<br>Bank Routing Number:*<br>Please provide copy of voided<br>check*           | Program<br>bates ACH  Bank Name Bank Routing Number Bank Account Number Click on the Save button to sove                 | Upload<br>e all changes,        |                          | Ci                                | ick To Add Additional                                                | User  |  |  |
| California<br>California<br>California<br>Comfortably CA<br>Golden State Re<br>Bank Name:*<br>Bank Name:*<br>Bank Routing Number:*<br>Bank Account Number:*<br>Please provide copy of voided<br>Check*<br>First Name                          | Program<br>bates<br>ACH ©<br>Bank Name<br>Bank Routing Number<br>Bank Account Number<br>Click on the Sove button to sove | Upload<br>e all changes.        | Email La                 | Ci<br>Piease save yr<br>ast Login | ick To Add Additional<br>our profile before adding additio<br>Action | User  |  |  |

#### Notes

- Banking information is not required.
- The 'Add Additional User' section lets you add users to your account, enabling them to submit on your behalf.

**Confirmation:** You will receive a confirmation email from distributorprograms@egia.org, please save this for your records. You will receive an additional email once your registration has been approved.

### **Troubleshooting Tips:**

If the image below is displayed, it is due to one of of the following reasons:

| % FERGUSON                   | We will send you an update via email when your a | ccount has b | een approved for incentive   | C<br>e claim submitta | CLOSE X <b>centiv</b> | ve Porta |
|------------------------------|--------------------------------------------------|--------------|------------------------------|-----------------------|-----------------------|----------|
| 各 Welcome[test@test.com] →   |                                                  | HOME         | CHANGE PROFILE               | REPORTS               | CHANGE PASSWOR        | D LOGOU  |
|                              | Start A Nev                                      | v App        | olication                    |                       |                       |          |
| Search<br>Application Number | Search                                           |              | View submissic<br>Select All | ns by particip        | ation program         | ~        |

- 1. Your registration application is pending. Please allow 1 business day for processing.
- 2. You did not complete your registration profile. Please finish your company profile by selecting 'Change Profile' at the top.

For help please reach out to EGIA's Distributor Support Team at 888-523-2140 or email us at distributorprograms@egia.org.